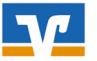

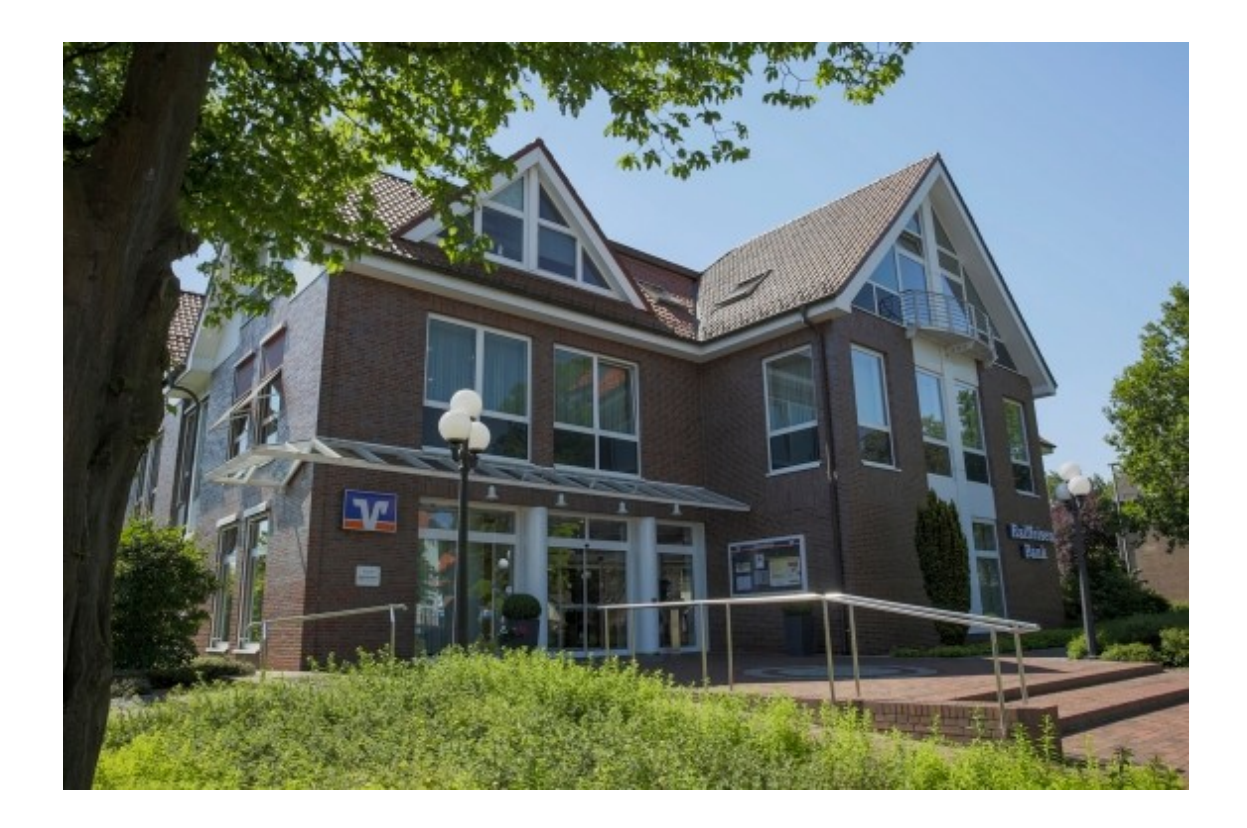

# Informationen zum neuen OnlineBanking

Stand Mai 2021

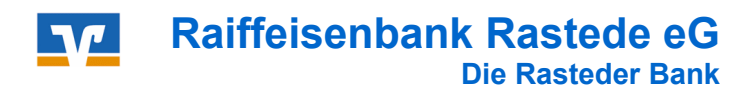

# Inhaltsverzeichnis

| • | Kurzbeschreibung                       | Seite | 3  |
|---|----------------------------------------|-------|----|
| • | Vorteile                               | Seite | 3  |
| • | Leistungsumfang                        | Seite | 3  |
| • | Anmeldung                              | Seite | 4  |
| • | Aufbau / Inhalt                        | Seite | 5  |
| • | Benutzer-Verwaltung                    | Seite | 6  |
| • | Profilsteuerung                        | Seite | 8  |
| • | Steuern                                | Seite | 9  |
| • | Kontenübersicht                        | Seite | 10 |
| • | Multibankfähigkeit                     | Seite | 12 |
| • | Umsatzanzeige                          | Seite | 14 |
| • | Überweisungen                          | Seite | 16 |
| • | Daueraufträge                          | Seite | 20 |
| • | Limitänderung                          | Seite | 21 |
| • | Lastschriften                          | Seite | 22 |
| • | Lastschriftrückgabe                    | Seite | 24 |
| • | Freigabe von ZV-Dateien                | Seite | 25 |
| • | elektronisches Postfach / Kontoauszüge | Seite | 27 |
| • | Terminvereinbarung Online              | Seite | 30 |
| • | Weitere Funktionen                     | Seite | 32 |

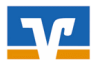

## Kurzbeschreibung

Das neue OnlineBanking ist der zentrale Anlaufpunkt für Sie als Unternehmer und Ihre Buchhaltung in allen Banking-Angelegenheiten.

- Mit übersichtlicher, intuitiver und effizienter Gestaltung trifft es die Markterwartung
- Modernes Design und eine konsequent an Ihnen ausgerichtete Bedienung
- Auf der Startseite behalten Sie Dank einer gut strukturierten Informationsaufbereitung den Überblick über alle Konten und offenen Aufgaben
- Über intuitiv platzierte Einstiege gelangen Sie einfach und bequem zur Vermögensaufstellung, zu relevanten Zahlungsverkehrsfunktionen oder zu vorliegenden Auftragsfreigaben.
- Es wird als grundlegende Plattform für eine verschlüsselte Kommunikation zwischen Bank und Kunde aufgebaut und weiterentwickelt
- Darüber hinaus wird die Integration von Fremdbankkonten für eine umfassende Multibanking-Fähigkeit sorgen.

## Vorteile des neuen OnlineBankings

- Modernes Design und nutzerfreundliche Anwendung
- Einfache und effiziente Abwicklung des Zahlungsverkehrs
- Jederzeit Transparenz bei allen Konten und Verträgen
- Konten können individuell umbenannt werden
- Umsätze bis zu 2 Jahre rückwirkend aufrufbar
- Zeitnahe Freigabe von Zahlungen im 4-Augen-Prinzip
- Intuitiver Prozess der Auftragsfreigabe
- Postfach für den direkten Kontakt zu Ihrer Raiffeisenbank Rastede eG

## Leistungsumfang

Kurz und knapp – die wichtigsten Funktionen des neuen OnlineBankings:

- Startseite mit zentraler Konten- und Umsatzübersicht
- Basis-Zahlungsverkehrsfunktionen wie Überweisungen, Daueraufträge , Lastschriften und Lastschriftrückgabe
- Überblick über anstehende Freigaben für Zahlungsverkehrsaufträge mit der Möglichkeit der Durchführung dieser Auftragsfreigaben
- Integration des elektronischen Postfachs (inkl. Mitteilung an Berater)
- Terminvereinbarung online

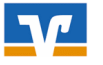

## Anmeldung

Sie rufen das neue OnlineBanking wie gewohnt über den Login-Button auf unserer Website <u>www.raiba-rastede.de</u> auf:

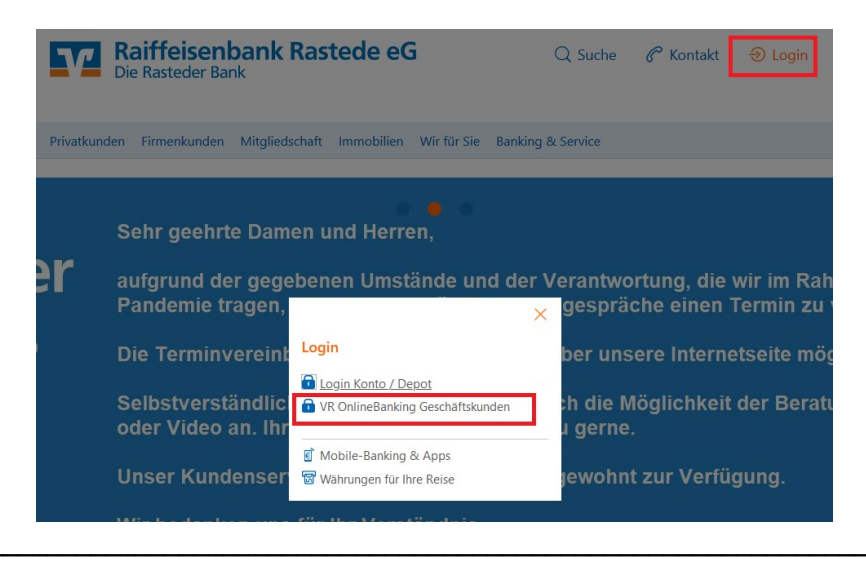

und melden Sich dort mit Ihren bekannten PIN/TAN-Zugangsdaten an:

| Raiffeisenbank Rastede eG |          |
|---------------------------|----------|
| Anmelden                  |          |
| VR-NetKey oder Alias      |          |
| PIN                       |          |
|                           | Anmelden |

Beim erstmaligen Aufruf erscheint ein Fenster, dass Ihnen zusammengefasst die wichtigsten Funktionen zeigt.

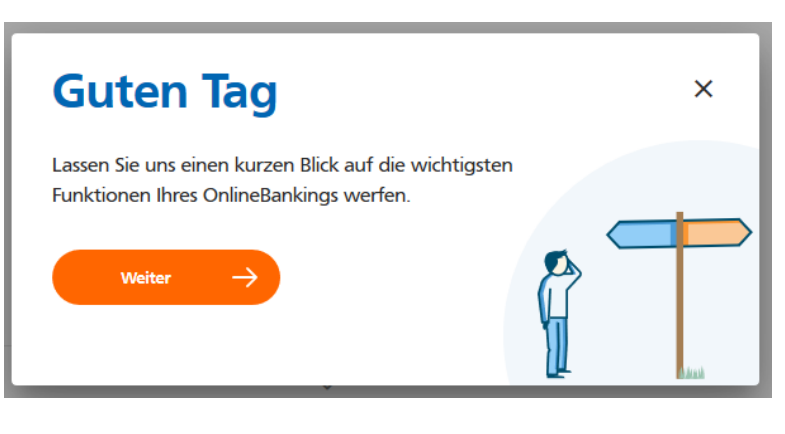

Sie können dieses Tutorial jederzeit über die Hilfefunktion ⑦ nochmal aufrufen.

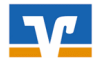

## Aufbau / Inhalt

|   |    | •   |      |
|---|----|-----|------|
| • | KO | ntz | סווס |
| • | NU |     | CIIC |
|   |    |     |      |

| Soforthilfe Beratung<br>Corona-Virus & Angebote | Banking Wertpapiere<br>& Verträge & Depots | Service<br>& Mehrwerte |                                                              | ⊠ ∽ (?                   | ) (Max Mustermann V    | Ģ |
|-------------------------------------------------|--------------------------------------------|------------------------|--------------------------------------------------------------|--------------------------|------------------------|---|
| Banking<br>& Verträge                           | → Alle wichtiger                           | Funktionen             | zu Ihren Konten und zum Or                                   | ıline-Banl               | king                   |   |
| Wertpapiere<br>& Depots                         | → Zugang zu Ihr                            | en Bank- unc           | l Union-Depots                                               |                          |                        |   |
| Service<br>& Mehrwerte                          | → Serviceleistung                          | jen                    | (z.B. paydirekt, Überweisungs<br>Terminübersicht, Kartenbena | slimitände<br>achrichtig | erung,<br>ungsservice) |   |
|                                                 | $\rightarrow$ Ihr elektronisc              | hes Postfach           |                                                              | 5                        | <b>J</b>               |   |
| 0                                               | $\rightarrow$ Hilfe / FAQ                  |                        |                                                              |                          |                        |   |
| ( Max Mustermann ∨                              | → Ihr persönliche                          | er Bereich             | (Benutzer-Verwaltung, Profil<br>Zugriffsverwaltung etc)      | steuerun                 | g,                     |   |
| Ģ                                               | $\rightarrow$ Logout                       |                        |                                                              |                          |                        |   |

#### • Kontaktlasche

Sie befindet sich rechts/mittig am Bildschirmrand und lässt sich aufklappen.

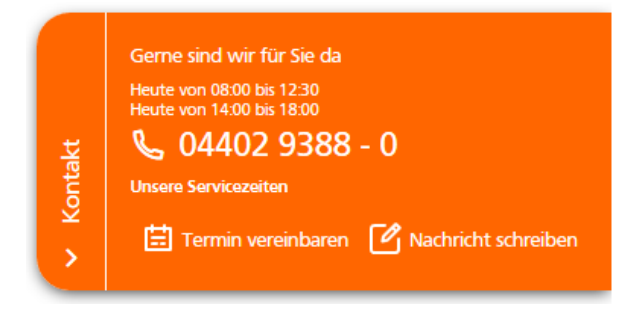

#### Fußzeile

Angaben zum Impressum, Datenschutz, AGB's, Kontaktmöglichkeiten und Anzeige der letzten Anmeldung.

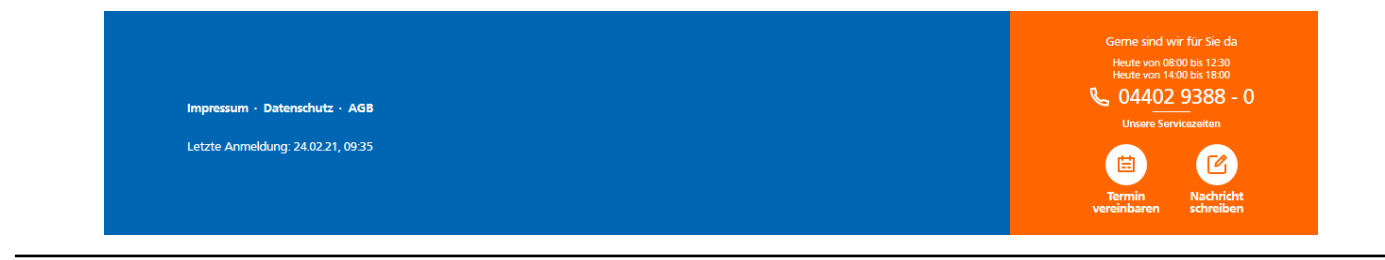

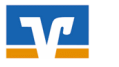

## Benutzer-Verwaltung

Wählen Sie in Ihrem persönlichen Bereich den Punkt "Persönliche Daten".

|                                                 | Soforthilfe<br>Corona-Virus | Beratung<br>& Angebote | Banking<br>& Verträge | Wertpapiere<br>& Depots | Service<br>& Mehrwerte |                                     |  |
|-------------------------------------------------|-----------------------------|------------------------|-----------------------|-------------------------|------------------------|-------------------------------------|--|
| Raiffeisenbank Rastede eG                       |                             |                        |                       |                         |                        | Persönliche Daten<br>Profilauswahl  |  |
| Start Überweisung Lastschrift Aufträge Vorlagen |                             |                        |                       |                         |                        | Datenschutz & Sicherheit<br>Steuern |  |
|                                                 |                             |                        |                       |                         |                        | Zugriffsverwaltung                  |  |

Sie haben hier die Möglichkeit Ihre Adresse und Kontaktdaten zu ändern. Die Änderungen müssen mit einer TAN bestätigt werden.

| Privatkunde<br>Max Mu<br>Kunden-Nr.                            | stermann<br>123 456 7            | ≝ 01.01.1980<br>凡 ledig                              |
|----------------------------------------------------------------|----------------------------------|------------------------------------------------------|
| Adressen<br>Hauptadresse<br>Straße, Haus Mr.<br>Musterstraße 1 | PLZ, Ort<br>12345 Musterstadt    |                                                      |
| Kontaktdaten<br>Mobil<br>Privat                                | Telefon<br>Privat<br>01122-33445 | E-Mail<br><sup>Privat</sup><br>m.mustermann@email.de |
| 0123-AAAA21                                                    | Geschäftlich<br>01122-33778899   | nunaseman,genalude                                   |

Wählen Sie in Ihrem persönlichen Bereich den Punkt "Datenschutz & Sicherheit".

|                                                 | Soforthilfe<br>Corona-Virus | Beratung<br>& Angebote | Banking<br>& Verträge | Wertpapiere<br>& Depots | Service<br>& Mehrwerte |                          | G |
|-------------------------------------------------|-----------------------------|------------------------|-----------------------|-------------------------|------------------------|--------------------------|---|
| Paiffairanhank Partada aG                       |                             |                        |                       |                         |                        | Persönliche Daten        |   |
| CallesenDank Rastede eG                         |                             |                        |                       |                         |                        | Profilauswahl            |   |
|                                                 |                             |                        |                       |                         |                        | Datenschutz & Sicherheit |   |
| Start Überweisung Lastschrift Aufträge Vorlagen |                             |                        |                       |                         |                        | Steuern                  |   |
|                                                 |                             |                        |                       |                         |                        | Zugriffsverwaltung       |   |
|                                                 |                             |                        |                       |                         |                        |                          |   |

Sie haben hier die Möglichkeit

- Ihren Online-Zugang zu sperren
- Ihre Zugangsdaten (Alias / PIN) zu ändern
- und Ihre TAN-Verfahren zu verwalten

# Sicherheit

#### Online-Zugang sperren

Schützen Sie Ihren Online-Zugang vor unbefugten Zugriffen durch Dritte. Die Sperre gilt für alle von Ihnen genutzten Online-Zugangswege.

Online-Zugang sperren

| Online-Zugang                       |             |   |
|-------------------------------------|-------------|---|
| Ihre Anmeldedaten zum Online-Zugang | I           |   |
| Alias                               | Maxi Muster | : |
| PIN                                 |             | Ø |

| ) | TAN-Verfahren                                                       |                 |
|---|---------------------------------------------------------------------|-----------------|
|   | Hier finden Sie alle Funktionen zur Verwaltung Ihrer TAN-Verfahren. |                 |
|   | Verfügbare TAN-Verfahren                                            | $(\rightarrow)$ |

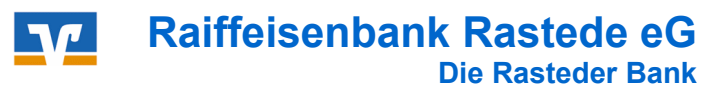

## Profilsteuerung

Wählen Sie in Ihrem persönlichen Bereich den Punkt "Profilauswahl".

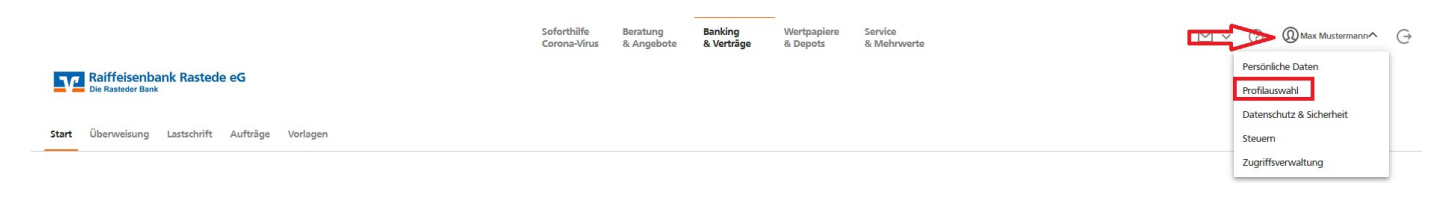

Sie haben hier die Möglichkeit einzustellen, mit was für einem Profil Sie arbeiten und welche Konten Sie angezeigt haben möchten.

Sie können wählen zwischen:

 $\rightarrow$  alle Konten werden angezeigt

Privat und Business Business Privat

→ Firmenkonten
→ Privatkonten

## **Meine Profile**

Über das ausgewählte Profil werden Ihnen jeweils die entsprechenden Konten angezeigt.

| € | <b>Privat und Business</b><br>Anzeige aller freigeschalteter Konten, für die Sie berechtigt sind.               | <b>Î</b> | <b>Business</b><br>Anzeige aller für die gewerbliche Nutzung freigeschalteter<br>Konten, für die Sie berechtigt sind. | 🗸 Aktiv |
|---|----------------------------------------------------------------------------------------------------|----------|----------------------------------------------------------------------------------------------------|---------|
| R | <b>Privat</b><br>Anzeige aller für die private Nutzung freigeschalteter Konten, für die Sie berechtigt<br>sind. |          |                                                                                                    |         |

Um Ihre Profilauswahl dauerhaft speichern und für Ihre nächste Anmeldung automatisch aktivieren zu können, benötigen wir bitte Ihre Zustimmung. Sie können Ihre Auswahl jederzeit über diese Seite ändern.

O Ich stimme zu, dass meine Profilauswahl dauerhaft über ein Cookie gespeichert wird. 🕕

O Ich stimme der Speicherung meiner Profilauswahl über ein Cookie für die Dauer meines geöffneten Browsers zu.

Zur Startseite

Aktivieren

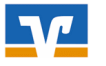

## Steuern

Wählen Sie in Ihrem persönlichen Bereich den Punkt "Steuern".

|                                                 | Soforthilfe<br>Corona-Virus | Beratung<br>& Angebote | Banking<br>& Verträge | Wertpapiere<br>& Depots | Service<br>& Mehrwerte | Max Mustermann A                    | G |
|-------------------------------------------------|-----------------------------|------------------------|-----------------------|-------------------------|------------------------|-------------------------------------|---|
| Die Rastoder Bank                               |                             |                        |                       |                         |                        | Persönliche Daten<br>Profilauswahl  |   |
| Start Überweisung Lastschrift Aufträge Vorlagen |                             |                        |                       |                         |                        | Datenschutz & Sicherheit<br>Steuern |   |
|                                                 |                             |                        |                       |                         |                        | Zugriffsverwaltung                  |   |

Sie können hier z.B. Ihren Freistellungsauftrag bearbeiten oder Ihre Kapitaleinkünfte & Steuern einsehen.

| Raiffeisenbank Rastede eG |                                                                                                    | Soforthilfe<br>Corona-Virus | Beratung<br>& Angebote | Banking<br>& Verträge | Wertpapiere<br>& Depots               | Sie & Ihr<br>Unternehmen                                 | Service<br>& Mehrwerte                                                  |
|---------------------------|----------------------------------------------------------------------------------------------------|-----------------------------|------------------------|-----------------------|---------------------------------------|----------------------------------------------------------|-------------------------------------------------------------------------|
|                           | Steuerdaten                                                                                                    |                             |                        |                       |                                       |                                                          |                                                                         |
|                           | Freistellungsauftrag →<br>Sehen Sie hier Ihre Aufträge im Überblich<br>bestehende Aufträge bearbeiten und ein<br>Auftrag anlegen. | c. Sie können<br>nen neuen  |                        |                       | Selbstaus<br>Hier könn<br>einsehen    | skunft zu auslär<br>Ien Sie Ihre Date<br>und bearbeiten. | ndischen Steuerdaten (CRS + FATCA) →<br>n zur steuerlichen Ansässigkeit |
|                           | Nichtveranlagungsbescheinigung →<br>Hier gelangen Sie zu einer Übersicht Ihre<br>Nichtveranlagungsbescheinigungen.                | r hinterlegten              |                        |                       | Kapitaleii<br>Sehen Sie<br>gezahlte : | nkünfte und ge<br>hier Ihre hinterk<br>Steuer Informati  | szahlte Steuem →<br>legten Kapitaleinkünfte und<br>ionen im Überblick.  |

#### Abgeltungsteuer

| Ak           | tuelles Kalenderjahr           | Vorheriges Kalenderjahr |                                         |            |
|--------------|--------------------------------|-------------------------|-----------------------------------------|------------|
|              |                                |                         |                                         |            |
| M            | ustermann N                    | lax                     |                                         |            |
| Perso<br>123 | onennummer<br>4567             |                         | Steuer-ID<br>1020304050                 |            |
|              |                                |                         |                                         |            |
| 01.0         | 01.2020 - 31.12.2              | 020                     |                                         |            |
| Sum          | me Bernessungsgrund            | ilage 👔                 | Abgeführte Steuern                      |            |
| 0,00         | EUR                            |                         | 0,00 EUR                                |            |
| ^            | Steuern                        |                         |                                         |            |
|              | Davon abgeführte K<br>0.00 EUR | apitalertragsteuer      | Davon abgeführte Kirchenste<br>0.00 EUR | euer       |
|              | Davon abgeführter (            | Solidaritätzu schlag    | _,                                      |            |
|              | 0,00 EUR                       | sondarnaiszuschag       |                                         |            |
|              |                                |                         |                                         |            |
| ~            | Verlustverrechnung             |                         |                                         |            |
| ^            | Einkünfte                      |                         |                                         |            |
|              | Datum                          | Ertragsart              |                                         | Betrag     |
|              |                                |                         |                                         |            |
|              | 30.12.2020<br>123 456 700      | Zinsen Einlagen         |                                         | 2,20 EUR 🗸 |
|              |                                |                         |                                         |            |

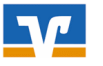

## Kontenübersicht

Die Kontenübersicht liefert einen Überblick Ihrer gesamten Konten. Sie befindet sich auf der **Startseite** unter "**Banking & Verträge".** 

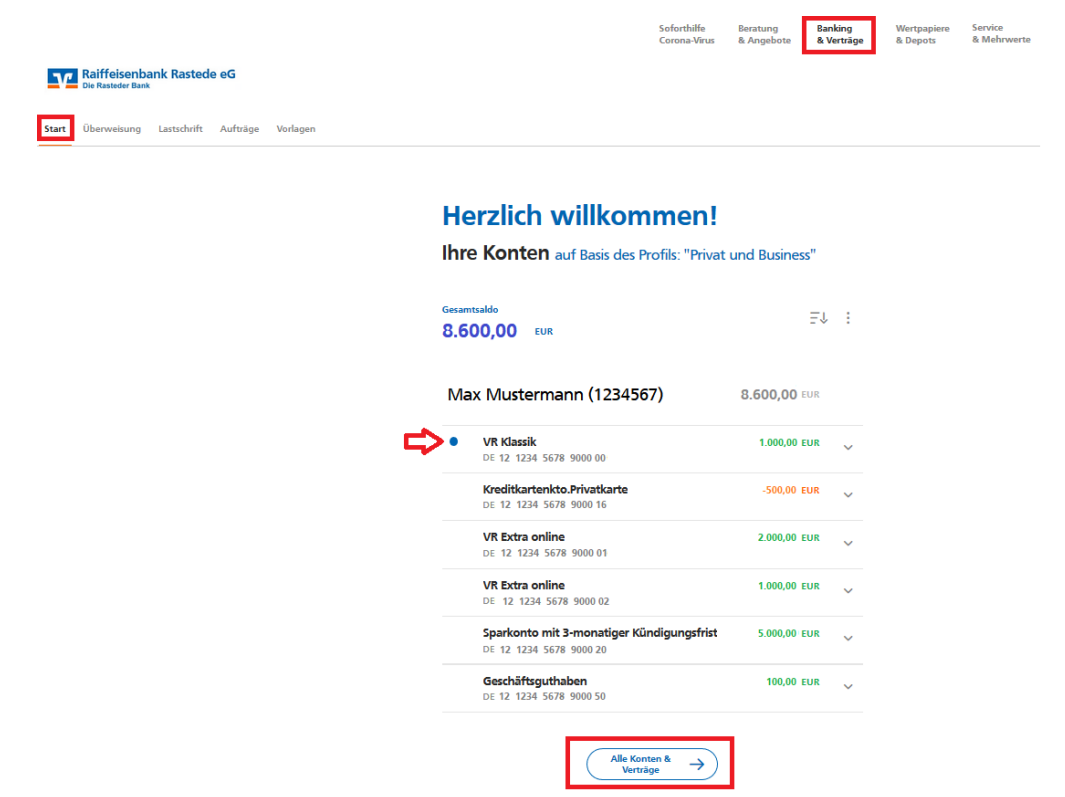

Neue Umsätze werden Ihnen mit einem blauen Punkt angezeigt.

Mit einem Klick auf "Alle Konten & Verträge" können Sie in Ihren Finanzstatus wechseln.

Dort werden Ihnen auch die Verträge bei unseren Verbundpartnern angezeigt (nach Zustimmung).

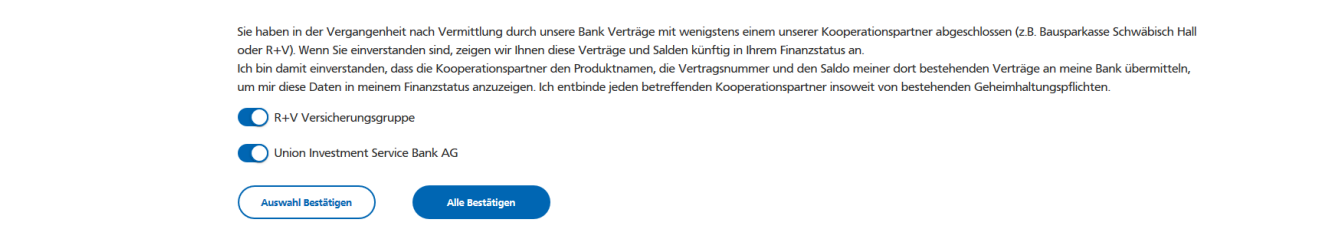

Durch Aufklappen eines Kontos in der Kontenübersicht werden Ihnen weitere Kontodetails angezeigt. Außerdem können Sie direkt in weitere Geschäftsvorfälle verzweigen (z.B. Umsätze, Überweisung).

| VR Klassik<br>DE 12 1234 56    | <b>78 9000</b> 00          |                                     | EUR              | ^ <b>(</b> |
|--------------------------------|----------------------------|-------------------------------------|------------------|------------|
| Kontoinhaber<br>Max Mustermann | Dispolimit<br>1.000,00 EUR | Online verf. Betrag<br>2.000,00 EUR |                  |            |
|                                |                            | ↗                                   | $\rightarrow$    |            |
| Umsātze                        | Details                    | Überweisung                         | Datei übertragen |            |

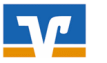

#### Sie finden in der Kontenübersicht auch die Möglichkeit einer

| Sortierfunktion     | F↓ :                         |                |   |                                |
|---------------------|------------------------------|----------------|---|--------------------------------|
|                     | Sortieren nach               |                |   |                                |
|                     | <b></b> Finanzinstitut       |                |   |                                |
|                     | <ul> <li>Kontoart</li> </ul> |                |   |                                |
|                     | ේ දි Kontoinhaber            |                |   |                                |
|                     |                              |                | : |                                |
| und Sie können Ihre | e Ansicht indi               | ividualisieren | 0 | Kontensichtbarkeit/Gesamtsaldo |
|                     | urucken                      |                | Ø | Kontobezeichnung ändern        |
|                     |                              |                | Ø | Übersicht drucken              |
|                     |                              |                |   |                                |

#### Kontensichtbarkeit / Gesamtsaldo:

| Hier können Sie die Sichtbarkeit einzelner Konten auf c | er Startseite ein- und ausschalten und festlegen welche Konten in die B | erechnung des Gesamtsaldos e |
|---------------------------------------------------------|-------------------------------------------------------------------------|------------------------------|
| Max Mustermann (1234567)                                |                                                                         |                              |
| <b>Girokonto</b><br>DE 12 1234 5678 9000 00             | € ⊚                                                                     |                              |

- → Konten ausblenden 🧔
- ightarrow Berechnung des Gesamtsaldo ightarrow

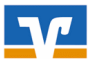

## Multibankfähigkeit

Sie haben im neuen OnlineBanking die Möglichkeit sich auch Konten von einer Fremdbankverbindung anzeigen zu lassen.

Über das Menü in der Kontenübersicht können Sie die Funktion für die Einrichtung aufrufen:

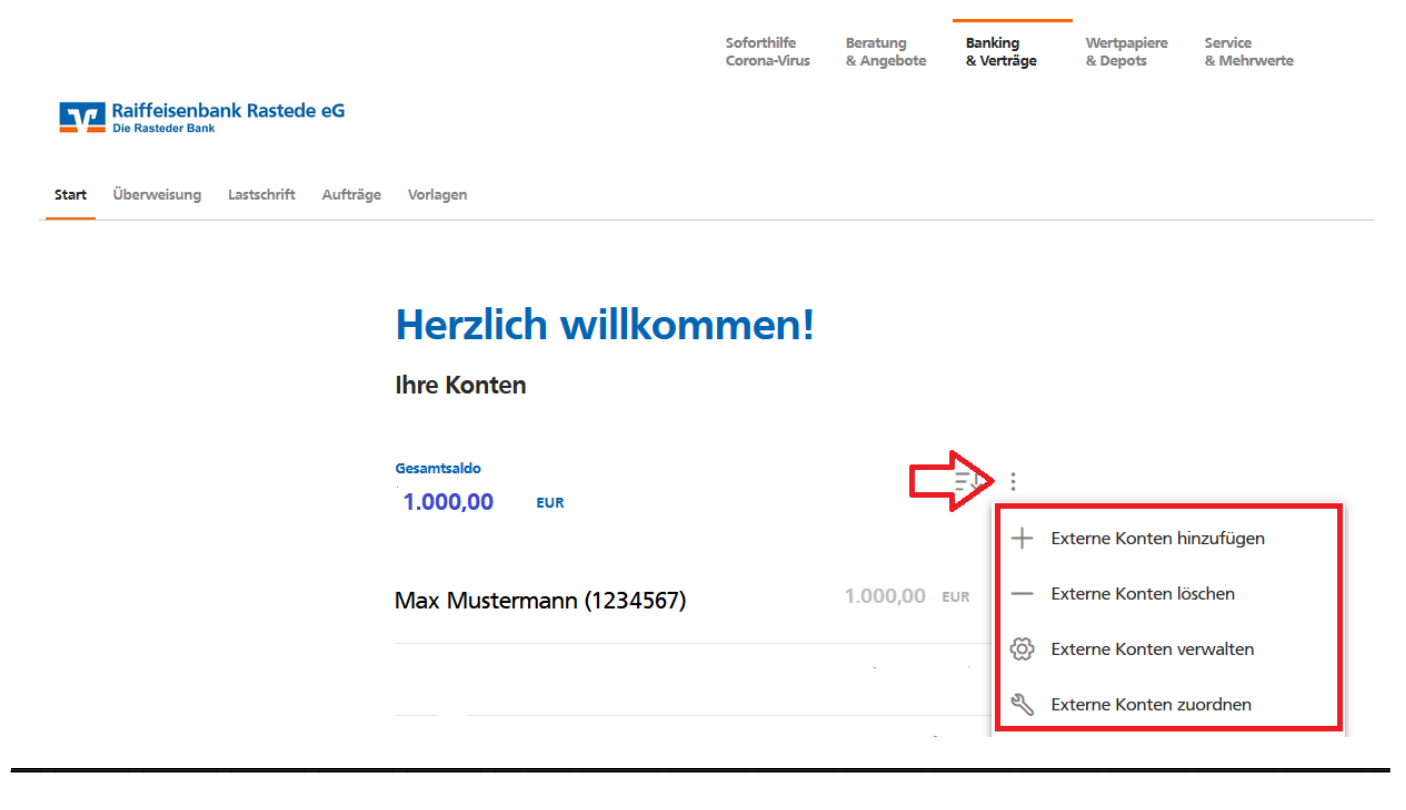

#### Bitte beachten Sie:

Für diesen Prozess ist die Nutzung des elektronischen Postfachs Voraussetzung.

| 1 Bedingungen zustimmen                                             | 2 Bank auswählen                       | 3 Bei Bank anmelden             | 4 Konten auswählen         |
|---------------------------------------------------------------------|----------------------------------------|---------------------------------|----------------------------|
|                                                                     |                                        |                                 |                            |
| Konten hinzufügen                                                   |                                        |                                 |                            |
| Bedingunger                                                         | າ zustimme                             | n                               |                            |
| Alle Bankverbindungen auf eine                                      | n Blick! Fügen Sie Konten (            | die Sie hei anderen Banken hal  | en zu Ihrer Kontenühersic  |
| hinzu. Damit haben Sie einen sc                                     | nnellen Überblick über Ihre            | Finanzen.                       |                            |
| Für die Nutzung des Multibank-                                      | Services sind wir gesetzlich           | verpflichtet, Ihnen die vorvert | raglichen Informationen    |
| owie die Sonderbedingungen i                                        | n Ihr elektronisches Postfac           | h zuzustellen. Diese können Si  | e dann jederzeit in ihrem  |
| elektronischen Postfach einsehe<br>Datei, zusätzlich vorab herunter | n. Sie haben die Moglichke<br>zuladen: | it, sich diese Dokumente, zusai | mmengefasst in dieser PDF- |
|                                                                     |                                        |                                 |                            |
| Dokumente Multibanking-                                             |                                        |                                 |                            |
| Zusatzdienste                                                       | 8                                      |                                 |                            |
|                                                                     | AO                                     |                                 |                            |
|                                                                     |                                        |                                 |                            |
|                                                                     |                                        |                                 |                            |
| Ich stimme den vorver                                               | traglichen Informationen u             | und den Sonderbedingungen z     | u.                         |
|                                                                     |                                        |                                 |                            |
|                                                                     |                                        |                                 |                            |
| ~                                                                   |                                        |                                 |                            |
| (←)                                                                 |                                        |                                 | Zustimmen $\rightarrow$    |
| $\sim$                                                              |                                        |                                 |                            |

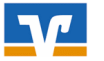

#### Wählen Sie Ihre Bank

| 1 Bedingungen<br>1 zustimmen | 2 Bank auswählen     | 3 Bei Bank anmelden | 4 Konten auswählen |
|------------------------------|----------------------|---------------------|--------------------|
| Konten hinzufügen            | blon                 |                     |                    |
| Die Konten welcher Bank möch | nten Sie hinzufügen? |                     |                    |
| Suche Bankname, BIC oder B   | LZ                   | Q                   |                    |
| Abbrechen                    | $\supset$            |                     | Weiter             |

und melden Sie sich mit den OnlineBanking-Zugangsdaten dieser Bank an und wählen Sie die gewünschte Kontoart aus:

| 1 Bedingungen 2 Bank auswählen 2                                 | 3 Bei Bank anmelden | 4 Konten auswählen |
|------------------------------------------------------------------|---------------------|--------------------|
| Konten hinzufügen<br>Bei Bank anmelden                           |                     |                    |
| Landessparkasse zu Oldenburg<br>BIC: SLZODE22XXX BLZ: 280 501 00 |                     |                    |
| Geben Sie Ihre Anmeldedaten bei dieser Bank ein:                 |                     |                    |
| 0/30<br>Anmeldekennung                                           |                     |                    |
| 0/50<br>PIN                                                      |                     |                    |
| Welche Art von Konten möchten Sie hinzufügen? 🕕                  |                     |                    |
| Kontoart 🗸                                                       |                     |                    |
|                                                                  |                     |                    |
| ( Abbrechen                                                      |                     |                    |

Bestätigen die Einrichtung mit der Eingabe einer TAN. Sie können danach die Konten auswählen, die Sie hinzufügen möchten.

#### Bitte beachten Sie:

Zu Beginn sind noch nicht alle Banken und Funktionen eingebunden, die Liste wird aber fortlaufend erweitert.

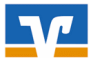

## Umsatzanzeige

#### Umsatzsuche und Filtermöglichkeiten in der Umsatzanzeige

Wenn Sie die Umsatzanzeige aufrufen, werden zunächst die letzten 30 Tage angezeigt. Über die Lupe können Sie dann auf 60 oder 90 Tage erweitern (ohne Eingabe einer TAN). In den Datumsfelder kann ein individueller Zeitraum eingegeben werden. Dieser kann bis zwei Jahre in die Vergangenheit gehen. Dafür ist dann eine TAN als 2-Faktor-Authentifizierung erforderlich.

## 

| luche                        |                     |           | ×   |
|------------------------------|---------------------|-----------|-----|
| Suche nach Name, Verwendungs | zweck, Betrag, IBAN |           | ×   |
| Zeitraum                     |                     |           |     |
| 30 Tage                      | $\sim$              | Umsatzart | ~   |
| Datum von                    | 11                  | Bis       | ţ.  |
| Betrag von                   | EUR                 | Bis       | EUR |
| Steuerrelevant               |                     |           |     |

#### • Umsatzdetails

Mit einem Klick auf einen Umsatz werden Ihnen weitere Angaben zu der Zahlung angezeigt.

Sie haben dort auch die Möglichkeit eine individuelle Bemerkung zu hinterlegen oder den Umsatz als 'Steuerrelevant' zu kennzeichnen.

| Bei | nerkung       |  |
|-----|---------------|--|
|     | teuerrelevant |  |

Diese Merkmale können dann auch in der Umsatzsuche als Suchkriterien gewählt werden.

#### • Aktualisierung Saldo

Der Saldo wird aktuell in getakteten Läufen alle 10 Sekunden aktualisiert. Ist dieser Lauf nach einer Überweisung noch nicht erfolgt, wird in der Kontoübersicht und an anderen Stellen daher noch der alte Kontosaldo angezeigt.

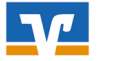

#### • Umsatzexport / -druck

Über das Menü können Sie Umsätze aus der Anzeige im Format CSV, MT94 und PDF exportieren und so z.B. an Ihren Steuerberater weiterleiten oder für Ihre Unterlagen ausdrucken.

| Raiffeisenbank Rastede eG          |                                   |            |                                       |               |
|------------------------------------|-----------------------------------|------------|---------------------------------------|---------------|
| Start Überweisung Lastschrift Auft | räge Vorlagen                     |            |                                       |               |
| <del>&lt;</del>                    | Umsatzanzeige                     |            |                                       |               |
|                                    | Saldo am 19. Jan.<br>1.000,00 EUR |            | VR Klassik<br>DE 12 3456 7890 0000 00 | 1.000,00 EUR  |
|                                    |                                   | 🛃 Export   | CSV                                   | 7 Überweisung |
|                                    |                                   | G Datei ük | MT940                                 |               |
|                                    |                                   |            | PDF                                   |               |

#### • Vorgemerkte Umsätze / Erwartete Buchungen

Wenn vorgemerkte Umsätze vorhanden sind, gibt es über der Umsatzübersicht den Button "Erwartete Buchungen". Darüber können Sie sich die noch nicht gebuchten Transaktionen anzeigen lassen. Der Saldo passt sich bei der Anzeige an.

#### Umsatzanzeige

| Prognose zum 29. Jan.<br>1.450,00 EUR                                             | Q :                                            | VR Klassik<br>DE 12 1234 5678 9000 00 | 1500,00 EUR 🥎 |
|-----------------------------------------------------------------------------------|------------------------------------------------|---------------------------------------|---------------|
| ec-cash ;                                                                         | Vorgemerkt<br>-50,00 EUR<br>28. Jan.           | Details                               | 7 Überweisung |
|                                                                                   | Erwartete Buchungen 🔨                          |                                       |               |
| Max Mustermann                                                                    | <b>200,00 EUR</b><br>28. Jan.                  |                                       |               |
| RAIFFEISENBANK RASTEDE<br>RAIFFEISENBANK RASTEDE Rastede/RAIFFEISENBAN/DE 28.01.2 | <b>-50,00 EUR</b><br>021/14:01 giroca 28. Jan. |                                       |               |

#### Bitte beachten Sie:

Zu Beginn ist nur die Anzeige von vordisponierten Kartenzahlungen möglich

#### • Verzweigung in weitere Geschäftsvorfälle

Wenn ein Konto ausgewählt ist, kann sofort in weitere Geschäftsvorfälle, wie z. B. Kontodetails, Überweisung oder Umbuchung, gesprungen werden.

Die angebotenen Funktionen richten sich nach der jeweiligen Kontoart.

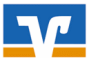

## Überweisungen

Wählen Sie den Punkt "Überweisung" (unter "Banking & Verträge").

Sie könnten dort zwischen Inland / SEPA (inkl. Umbuchung), Dauerauftrag, Sammelüberweisung und Ausland (nach gesonderter Freischaltung) wählen.

| d/SEPA Dauerauftrag Sammelüberwe<br>traggeber<br>Max Mustermann<br>VR Klassik<br>DE 12 1234 5678 9000 00<br>Online verfügbarer Betrag:   | isung Ausland  |                                          | 100,00 EUR                                                                            |
|----------------------------------------------------------------------------------------------------|----------------|------------------------------------------|---------------------------------------------------------------------------------------|
| d/SEPA Dauerauftrag Sammelüberver<br>traggeber<br>Max Mustermann<br>VR Klassik<br>DE 12 1234 5678 9000 00<br>Online verfügbarer Betrag:  | eisung Ausland |                                          | 100,00 EUR                                                                            |
| d / SEPA Dauerauftrag Sammelüberwi<br>traggeber<br>Max Mustermann<br>VR Klassik<br>DE 12.1234 5678 9000 00<br>Online verfügbarer Betrag: | isung Ausland  |                                          | 100,00 EUR                                                                            |
| Traggeber<br>Max Mustermann<br>VR Klassik<br>DE 12 1234 5578 9000 00<br>Online verfügbærer Betrag:                                       |                |                                          | 100,00 EUR                                                                            |
| Max Mustermann<br>VR Klassik<br>DE 12 1234 5678 9000 00<br>Online verfügbarer Betrag:                                                    |                |                                          | 100,00 EUR                                                                            |
|                                                                                                    |                |                                          | 2.000,00 EUR                                                                          |
| ofänger                                                                                                    | De             | etails                                   |                                                                                       |
| ne • Firma                                                                                                    | Be             | Betrag                                   | E                                                                                     |
| N                                                                                                    | Ve             | Verwendungszweck (optio                  | onal)                                                                                 |
|                                                                                                    | Au             | Ausführung am<br>sofort                  | 1                                                                                     |
|                                                                                                    | ~              | Optionale Details                        |                                                                                       |
|                                                                                                    | nne • Firma    | IN IN IN IN IN IN IN IN IN IN IN IN IN I | me • Firma Betrag AN Verwendungszweck (optio Ausführung am sofort v Optionale Details |

Unter "Auftraggeber" können Sie zwischen verschiedenen Auftraggeberkonten wechseln.

## Überweisung

| nland / SEPA Dauerauftrag                            | Sammelüberweisung Ausland |               |   |
|------------------------------------------------------|---------------------------|---------------|---|
| uftraggeber                                          |                           |               |   |
| Max Mustermann<br>VR Klassik<br>DE 12 1234 5678 9000 | 00                        | 1000,00 EUR 🗘 | < |
| Online verfügbarer Betrag:                           |                           | 2.000,00 EUR  |   |
| VR Extra online                                      | 01                        | 100,00 EUR    |   |
| DE 12 1234 3078 9000                                 |                           |               |   |
| VR Extra online<br>DE 12 1234 5678 9000              | 02                        | 100,00 EUR    |   |

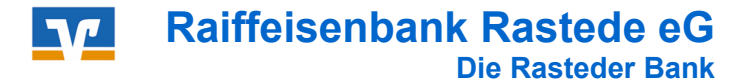

Wenn Sie in das Feld **"Empfänger"** klicken, wird Ihnen ein Auswahlfenster mit Empfängern angezeigt an die Sie bereits Zahlungen getätigt oder die Sie als Vorlage hinterlegt haben. Desweiteren gibt es hier eine Autovervollständigung, wenn sie den Namen des Empfängers eingeben.

| nland / SEPA Dauerauftrag Sammelübe                                                                              | rweisung Ausland |                                                                       |              |     |
|----------------------------------------------------------------------------------------------------|------------------|-----------------------------------------------------------------------|--------------|-----|
| Nuftraggeber                                                                                                    |                  |                                                                       |              |     |
| Max Mustermann<br><b>VR Klassik</b><br>DE 12 1234 5678 9000 00                                                   |                  |                                                                       | 1000,00 EUR  | ¢   |
| Online verfügbarer Betrag:                                                                                       |                  |                                                                       | 2.000,00 EUR |     |
| mpfänger                                                                                                    |                  | Details                                                               |              |     |
| mpfänger                                                                                                    | ^                | <b>Details</b><br>Betrag                                              | Е            | UR  |
| Name + Firma<br>Sparkonto mit 3-monatiger<br>Kündigungsfrist<br>DE 12 1234 5678 9000 20                          | ^                | Details<br>Betrag<br>Verwendungszweck (opt                            | ional)       | EUR |
| mpfänger<br>Name • Firma<br>Sparkonto mit 3-monatiger<br>Kündigungsfrist<br>DE 12 1234 5670 9000 20<br>Tagesgeld | Vorlage          | Details<br>Betrag<br>Verwendungszweck (opt<br>Ausführung am<br>sofort | ional)       | EUR |

Unter "Optionale Details" können Sie weitere Angaben (z.B. Verwendungszweckschlüssel für Lohn-/Gehaltszahlungen) zu Ihrer Überweisung hinzufügen.

| Empfänger    | Details                     |     |                                                       |
|--------------|-----------------------------|-----|-------------------------------------------------------|
| Name • Firma | Betrag                      | EUR | Beispiel<br>"Verwendungszweckschlüssel":              |
| IBAN         | Verwendungszweck (optional) |     | \$uche                                                |
|              | Ausführung am<br>sofort     | ŧ   | Gehaltszahlung (SALA)<br>Spareinlagen / Renten (SAVG) |
|              | Optionale Details           |     | WertpapierkaufVerkVerkRückk (SBSC)                    |
|              | Kundenreferenz              | 0   | Exotic IRS einer Währung (SCIE)                       |
|              | Verwendungsschlüssel        | ~   | - IDC ainar Wähnung (CCID)                            |

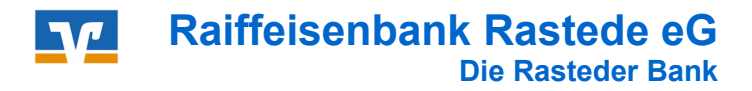

Nach der Beauftragung können Sie für Ihre Unterlagen den Überweisungsbeleg speichern und Drucken.

|                   | $\checkmark$                                                                                           |
|-------------------|----------------------------------------------------------------------------------------------------|
|                   | Überweisung erfolgreich gesendet.                                                                      |
| Ihre Ein          | gabe                                                                                                   |
| ( <u>م</u> )<br>۲ | Max Mustermann<br>DE 12 1234 5678 9000 0000<br>BIC: GENODEF1RSE / RAIFFEISENBANK<br>RASTEDE EG RASTEDE |
|                   | 1,00 EUR<br>Test<br>Ausführung sofort                                                                  |
|                   | Girokonto<br>DE 12 3456 7890 0000 0000<br>Max Mustermann                                               |
|                   | Ohne TAN Als Vorlage speichern Beleg speichern                                                         |
| <u>ن</u> ت        | Zur Startseite Neue Überweisung Konto anzeigen                                                         |

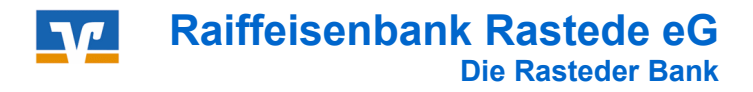

Ihre Überweisungsvorlagen finden Sie über den Punkt "Vorlagen" (unter "Banking & Verträge").

|                                                |                                              | Soforthilfe<br>Corona-Virus | Beratung<br>& Angebote | Banking<br>& Verträge |
|------------------------------------------------|----------------------------------------------|-----------------------------|------------------------|-----------------------|
| Raiffeisenbank Rastede eG<br>Die Rasteder Bank |                                              |                             |                        |                       |
| Start Überweisung Lastschrift Aufti            | äge Vorlagen                                 |                             |                        |                       |
|                                                |                                              |                             |                        |                       |
|                                                | Vorlagen                                     |                             |                        |                       |
|                                                | $\nearrow$ Überweisungsvorlagen $ ightarrow$ |                             |                        |                       |
|                                                | Überweisungsvorlagen im Überblick            |                             | 기ह                     | 7                     |
|                                                |                                              |                             |                        | JJ                    |
|                                                |                                              |                             |                        |                       |

Wählen Sie eine Vorlage aus und öffnen Sie den gewünschten Vorgang (z.B. *"Als Überweisung ausführen"* oder *"Bearbeiten").* 

| Max Mustermann<br><b>VR Klassik</b><br>DE 12 1234 5670 9000 00 | \$                                                                                                    |
|----------------------------------------------------------------|----------------------------------------------------------------------------------------------------|
| Überweisung                                                    | Vorlage                                                                                                    |
| Tagesgeld                                                      |                                                                                                    |
|                                                                |                                                                                                    |
| DE 12 1234 5678 9000 01                                        |                                                                                                    |
| DE 12 1234 5678 9000 01                                        | Als Überweisung ausführen                                                                                                    |
| DE 12 1234 5678 9000 01                                        | → Als Überweisung ausführen                                                                                                    |
| DE 12 1234 5678 9000 01                                        | Image: Als Überweisung ausführen         Image: Als Dauerauftrag anlegen         Image: Als Dauerauftrag anlegen         Image: Bearbeiten |

#### Wichtig:

Nach dem Wechsel von der *e-Banking Business Edition* auf die neue Plattform *OnlineBanking* müssen Sie Ihre gespeicherten Überweisungsvorlagen einmalig übertragen.

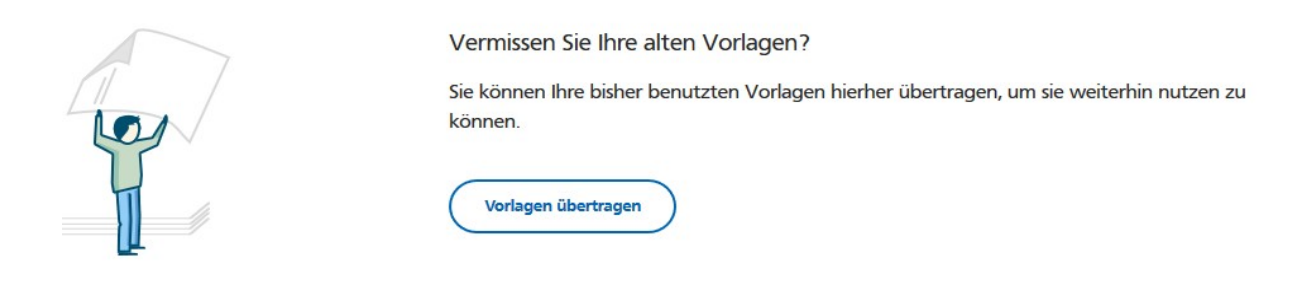

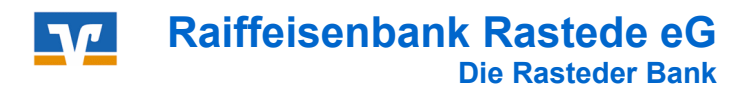

## Daueraufträge

Im Menüpunkt "Aufträge" (unter "Banking&Verträge") wählen Sie den Punkt "Daueraufträge".

Sie erhalten dann eine Übersicht Ihrer bestehende Daueraufträge und können Sie dort ändern oder löschen.

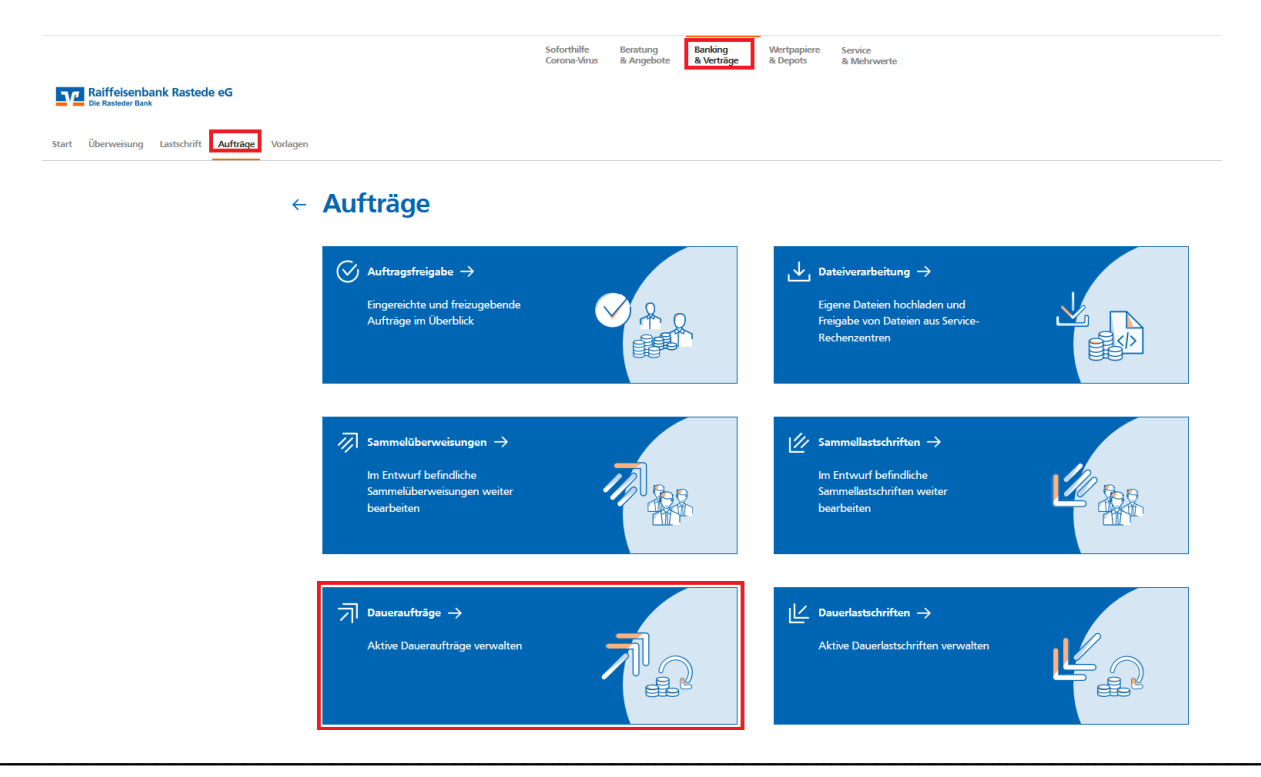

Wählen Sie bei dem gewünschten Dauerauftrag die entsprechende Funktion aus.

| Auftr<br>Da | aueraufträge                                                      |                                                  |
|-------------|-------------------------------------------------------------------|--------------------------------------------------|
|             | Max Mustermann<br><b>VR Klassik</b><br>DE 12 1234 5678 9000 00    | 100,00 EU                                        |
| ন           | Dauerauftrag<br>Stromanbieter<br>Vertragsnr. 12345678             | Monatlich am 01.<br>-130,00 EUR                  |
|             | Max Muster • VR Klassik<br>DE 12 1234 5678 9000 00                |                                                  |
| ヺ           | Dauerauftrag<br><b>Kind</b>                                       | <ul> <li>Anzeigen</li> <li>Bearbeiten</li> </ul> |
|             | Powersparen<br>Max Muster • VR Klassik<br>DE 12 1234 5678 9000 00 | 🗍 Löschen                                        |

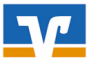

## Limitänderung

Wählen Sie den Punkt **"Auftragslimite"** (unter **"Service & Mehrwerte"**). Sie könnten dort Ihr Limit bis 5.000 EUR und für die Dauer von max. 30 Tagen ändern.

| Raiffeisenbank Rastede eG<br>Die Rusteder Bank<br>dragslimite<br>Terminübersicht paydirekt Weitere Services |                                                          |  |
|----------------------------------------------------------------------------------------------------|----------------------------------------------------------|--|
|                                                                                                    | Auftragslimite                                           |  |
|                                                                                                    | Max Mustermann<br>VR Klassik<br>DE 12 1234 5678 9000 00  |  |
|                                                                                                    | Überweisungslimit<br>Tägliches Limit<br><b>5.000</b> EUR |  |
|                                                                                                    | o 5000<br>Gültigkeit                                     |  |
|                                                                                                    | Befristet bis<br>14.02.2021<br>(計)                       |  |
|                                                                                                    | Limit andern<br>Abbrechen                                |  |

Prüfen Sie Ihre Angaben und geben Sie den Auftrag mit einer TAN frei. Sie können danach sofort über das neue Limit verfügen.

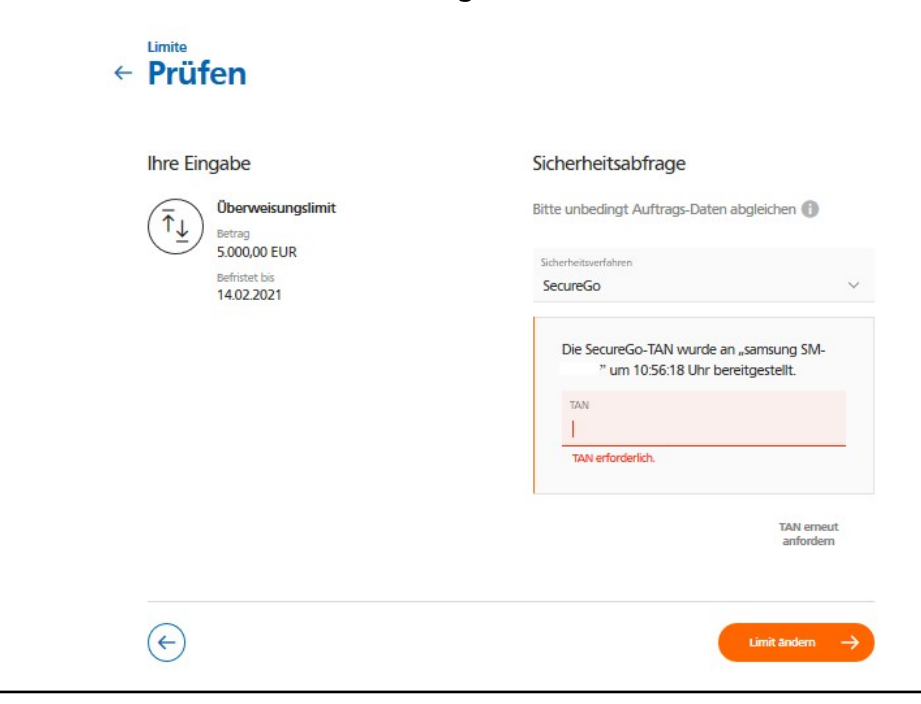

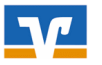

## Lastschriften

Bitte beachten Sie:

Für die Nutzung von Lastschrifteinzügen muss eine entsprechende Vereinbarung mit der Bank vorliegen. Wenn Ihre Gläubiger-ID im Banksystem hinterlegt ist, dann wird diese bei der Lastschrifterfassung vorbelegt.

Wählen Sie den Punkt "Lastschrift" (unter "Banking & Verträge").

Sie könnten dort zwischen Lastschrift, Basis-Dauerlastschrift und Sammellastschrift wählen.

|                                                 |                                                         | Soforthilfe<br>Corona-Virus | Beratung Banking Wert<br>& Angebote & Verträge & Dep | aapiere Service<br>sots & Mehrwerte |
|-------------------------------------------------|---------------------------------------------------------|-----------------------------|------------------------------------------------------|-------------------------------------|
| Die Rustfeder Bank                              |                                                         |                             |                                                      |                                     |
| Start Überweisung Lastschrift Aufträge Vorlagen |                                                         |                             |                                                      |                                     |
| ←                                               | Lastschrift                                             |                             |                                                      |                                     |
|                                                 | Lastschrift Basis-Dauerlastschrift Sammellastschrift    |                             |                                                      |                                     |
|                                                 | Zahlungsempfänger                                       |                             |                                                      |                                     |
|                                                 | Max Mustermann<br>VR Klassik<br>DE 12.1234.5678.9000 00 |                             |                                                      | 50,00 EUR                           |
|                                                 | Online verfügbarer Betrag:                              |                             |                                                      | 0,00 EUR                            |
|                                                 | Lastschriftart<br>Basis-Lastschrift                     | ~                           | Glaubiger-ID<br>DE98ZZZ099999999999                  |                                     |
|                                                 | Zahlungspflichtiger                                     |                             | Details                                              |                                     |
|                                                 | Name • Firma                                            |                             | Betrag                                               | EUR                                 |
|                                                 | IBAN                                                    |                             | Verwendungszweck (optional)                          | 140/140                             |
|                                                 | Mandatsdaten                                            |                             | Fällig am                                            |                                     |
|                                                 | Mandatsreferenz                                         |                             |                                                      |                                     |
|                                                 | Mandat unterschrieben am                                | Ē                           |                                                      |                                     |
|                                                 | Ausführungsart                                          | ~                           |                                                      |                                     |
|                                                 |                                                         |                             |                                                      |                                     |

#### Ihre eingereichten und noch nicht gebuchten Lastschriften können Sie unter "Aufträge" (unter "Banking&Verträge") → "Terminierte Lastschriften" einsehen.

| Raiffeisenbank Rastede eG<br>Die Rasteder Bank<br>Start Überweisung Lastschrift Aufträge Vorlagen |                                                                                          |                                                                                                |
|---------------------------------------------------------------------------------------------------|------------------------------------------------------------------------------------------|------------------------------------------------------------------------------------------------|
|                                                                                                   | ← Aufträge                                                                               |                                                                                                |
|                                                                                                   | ✓ Auftragsfreigabe →<br>Engereichte und freizugebende Aufträge im Überblick              | Loteiverarbeitung → Egene Dateien hochladen und Freigabe von Dateien aus Service-Rechenzentren |
|                                                                                                   | Sammelüberweisungen →<br>Im Entwurt befindliche Sammelüberweisungen weiter<br>bearbeiten | ✓ Sammeliastschriften →<br>Im Entwurf befindliche Sammeliastschriften weiter<br>bearbeiten     |
|                                                                                                   | Daueraufträge → Aktive Daueraufträge verwalten                                           | Le Dauerlastschriften → Aktive Dauerlastschriften verwalten                                    |
|                                                                                                   | Terminierte Überweisungen →       Bereits eingereichte Überweisungen im Überblick        | Eereits eingereichte Lastschriften →<br>Bereits eingereichte Lastschriften im Überblick        |

Falls noch keine Weiterleitung an die Bank des Zahlungspflichtigen erfolgt ist, haben Sie hier die Möglichkeit die Lastschrift zu löschen.

| ← Terminierte Lastschriften                             |           |
|---------------------------------------------------------|-----------|
| Max Mustermann<br>VR Klassik                            |           |
| DE 12 2345 6789 0000 00                                 |           |
| Basis-Lastschrift                                       | 9.4.2021  |
| Max Mustermann - Girokonto<br>DE 12 2345 6789 0000 00 . | 1,00 EUR  |
| wartet auf Weiterleitung                                | Anzeigen  |
|                                                         | 🗍 Löschen |
|                                                         | Loschen   |

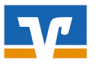

## Lastschriftrückgabe

Lastschriften können in der Umsatz-Detailanzeige durch die Auswahl *"Lastschrift zurückgeben"* wegen Widerspruch retourniert werden.

Die Funktion wird nur bei Lastschriften angezeigt, die rückgabefähig sind (keine Firmenlastschriften).

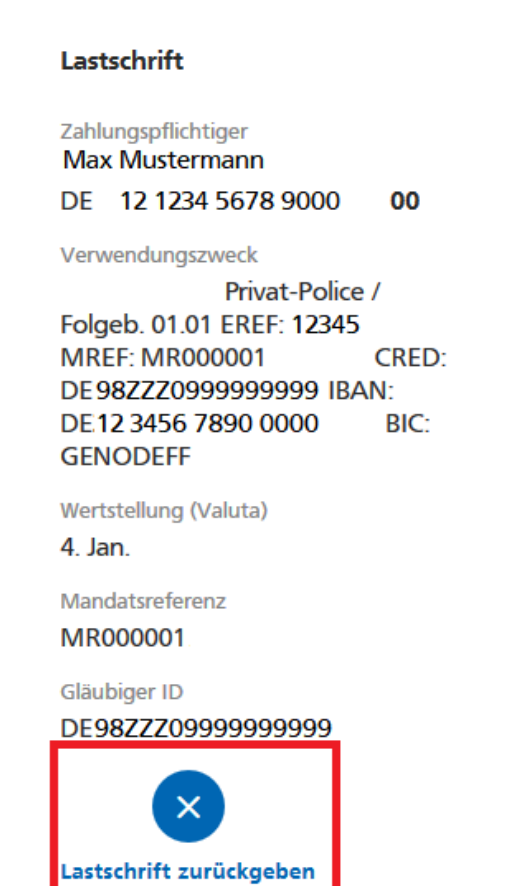

Zahlungsempfänger

R+V Allgemeine Versicherung Aktiengesellschaft Х

Referenz 12345

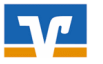

## Freigabe von Zahlungsverkehrsdateien

Ihr Steuerberater oder ein Servicerechenzentrum erstellt für Sie Zahlungsverkehrs-Dateien (z.B. Löhne und Gehälter) und übermittelt diese elektronisch an die Bank. Wenn Sie nun einen Begleitzettel erhalten, können Sie die Datei im Internetbanking freigeben.

Sie haben auch die Möglichkeit selber Dateien aus z.B. Zahlungsverkehrsprogrammen hochzuladen und die Aufträge dann freizugeben.

Bitte beachten Sie:

Für die Nutzung der Datei-Freigabe muss eine entsprechende Vereinbarung mit der Bank vorliegen.

Im Menüpunkt "Aufträge" (unter "Banking&Verträge") wählen Sie den Punkt "Dateiverarbeitung".

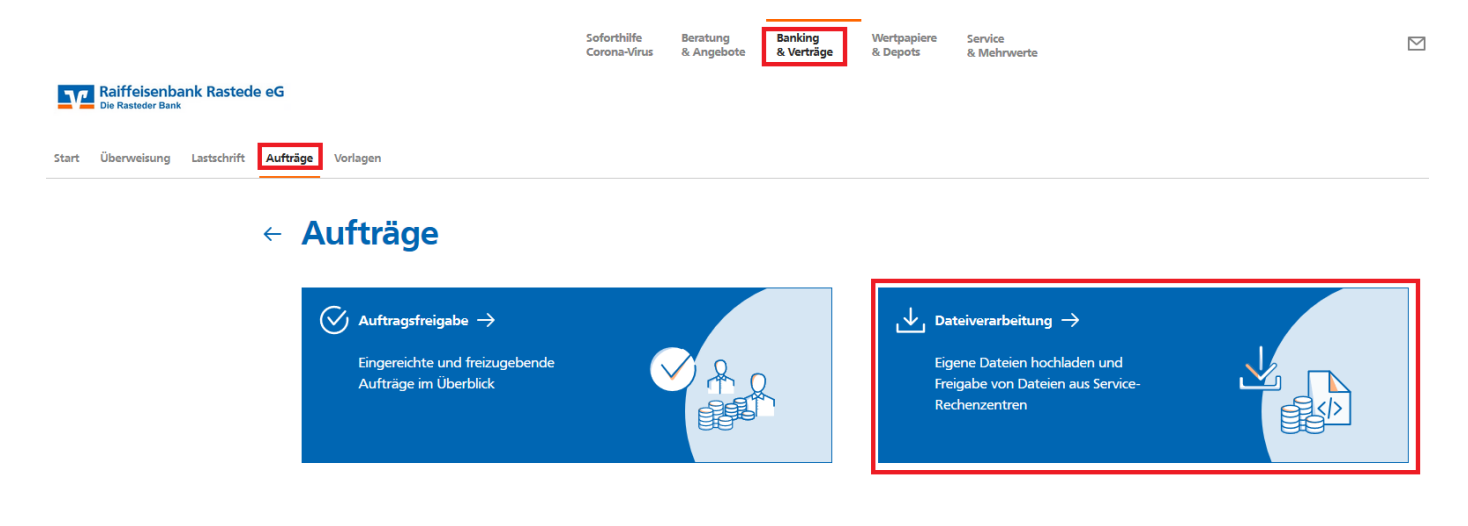

Wählen Sie die gewünschte Datei aus und gehen Sie auf "Beauftragen".

| ← | Aufträge<br>Dateiverarbeitung                                                           |                                    | Aktualisieren (+ SEPA-Da<br>hochlad | tei<br>m     | 2 |
|---|-----------------------------------------------------------------------------------------|------------------------------------|-------------------------------------|--------------|---|
|   | Überweisungen                                                                           | ≞r                                 | Lastschriften                       | Beauftragen  | Ļ |
|   | SR2-Datei (Überweisung)           Proficash-2020-12-04T09:20:11:0689           3 Posten | Offen<br>-1,00 EUR                 | Es sind keine Aufträge vorhanden.   | 1<br>Löschen |   |
|   | bank EBL-Test<br>DE <b>10</b><br>Ausführung am 30.12.2020                               |                                    |                                     |              | 1 |
|   | SEPA-Datei (Überweisung)      Proficash-2020-12-03T18:00:02:0402                        | Warten auf Ausführung<br>-1,00 EUR |                                     |              |   |
|   | 3 Posten<br>bank EBL-Test<br>DE 10                                                      |                                    |                                     |              |   |
|   | Ausführung am 30.12.2020                                                                | :                                  |                                     |              |   |
|   | Überweisungsdateien                                                                     |                                    | Lastschriftdateien                  |              |   |
|   | Es sind keine Aufträge vorhanden.                                                       |                                    | Es sind keine Aufträge vorhanden.   |              |   |

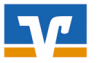

Sie haben nun die Möglichkeit die Datei zu kontrollieren.

Wurde ein Ausführungstermin vorgegeben, so ist dieser als Ausführungsdatum vorbelegt.

Diesen Termin können Sie, wenn gewünscht, ändern. Der spätestmögliche Ausführungstermin ist das Löschdatum für die Datei minus einen Kalendertag. Wenn der Auftrag sofort ausgeführt werden soll, dürfen Sie kein Ausführungsdatum erfassen oder Sie müssen ein vorbelegtes Ausführungsdatum löschen.

| Auftragsdetails                                                  |                           |
|------------------------------------------------------------------|---------------------------|
| Datei-ID                                                         | Service Rechenzentrum     |
| Proficash-2020-12-04T09:20:11:0689                               | SRZ bank                  |
| Auftragereferenz                                                 | Auftragsert               |
| Proficash-2020-12-04T09:20:11:0704                               | SRZ-Datei (Überweisung)   |
| Überweisungsart                                                  |                           |
| SRZ Überweisung                                                  |                           |
| Hashwert                                                         |                           |
| 7F 69 DA 83 AC 88 17 58                                          |                           |
| 06 9A 55 2A 25 96 AC 3F                                          | 1                         |
| F8 6E D8 EB 97 F8 56 62                                          |                           |
| 6D B2 82 15 23 2E 23 73                                          |                           |
| Retrag                                                           | Anzahl Posten             |
| -1,00 EUR                                                        | 3                         |
| Austführungsdatum *                                              |                           |
| 30.12.2020 ×                                                     | Ē                         |
| Dateidetails<br>Kodogeleilen am<br>04.12.2020<br>Sintus<br>Offen | Läschung am<br>13.01.2021 |
| Auftraggeber                                                     | BC<br>GENODEF1            |
| DE 10                                                            |                           |

Bestätigen Sie die Auftragsfreigabe durch *"Beauftragen"* und die Eingabe einer TAN.

#### Upload von SEPA-Dateien:

Über "SEPA-Datei hochladen" können Sie Dateien aus z.B. Zahlungsverkehrsprogrammen ins

VR OnlineBanking übertragen.

Die Freigabe der Aufträge erfolgt dann wie zuvor beschrieben.

|                               |                     | Soforthilfe<br>Corona-Virus | Beratung<br>& Angebote | Banking<br>& Verträge | Wertpapiere<br>& Depots | Service<br>& Mehrwerte |               |                           |
|-------------------------------|---------------------|-----------------------------|------------------------|-----------------------|-------------------------|------------------------|---------------|---------------------------|
| Raiffeisenbank Rasted         | e eG                |                             |                        |                       |                         |                        |               |                           |
| Start Überweisung Lastschrift | Aufträge Vorlagen   |                             |                        |                       |                         |                        |               |                           |
|                               | ← Dateiverarbeitung | )                           |                        |                       |                         |                        | Aktualisieren | + SEPA-Datei<br>hochladen |

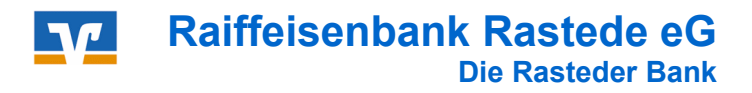

## Nutzung des elektronischen Postfachs

Klicken Sie auf das Symbol in der Kopfzeile: 🛛 🗹 🗸

Sie können nun zwischen Ihrem Bank-Postfach oder dem Ihrer Verbundpartner wählen.

|                                                 | Soforthilfe<br>Corona-Virus | Beratung<br>& Angebote | Banking<br>& Verträge | Wertpapiere<br>& Depots | Service<br>& Mehrwerte | <b>⊘</b> ∅ ~ ↔ ↔                      |
|-------------------------------------------------|-----------------------------|------------------------|-----------------------|-------------------------|------------------------|---------------------------------------|
| Raiffeisenbank Rastede eG                       |                             |                        |                       |                         |                        | Postfach Bank                         |
| Die Rasteder Bank                               |                             |                        |                       |                         |                        | Postfach Union Investment             |
|                                                 |                             |                        |                       |                         |                        | Postfach Bausparkasse Schwäbisch Hall |
| Start Überweisung Lastschrift Aufträge Vorlagen |                             |                        |                       |                         |                        | Postfach R+V Versicherung             |
|                                                 |                             |                        |                       |                         |                        |                                       |

Wenn Sie das Bank-Postfach wählen, erhalten Sie nun eine Übersicht Ihrer Dokumente wie z.B. Kontoauszüge oder Kreditkartenabrechnungen.

Über die Auswahl "Name.Firma" können Sie zwischen unterschiedlichen Kundennummern wählen.

|                                                       | Soforthilfe<br>Corona-Virus | Beratung<br>& Angebote | Banking<br>& Verträge | Wertpapiere<br>& Depots | Sie & Ihr<br>Unternehmen | Service<br>& Mehrwerte |             | 0              |
|-------------------------------------------------------|-----------------------------|------------------------|-----------------------|-------------------------|--------------------------|------------------------|-------------|----------------|
| <b>Raiffeisenbank Rastede eG</b><br>Die Rasteder Bank |                             |                        |                       |                         |                          |                        |             |                |
| Postfach                                              |                             |                        |                       |                         |                          |                        |             |                |
| <sub>Name * Firma</sub><br>Max Mustermann (1234567)   | ~                           |                        |                       |                         |                          | Q                      | Nur ungeles | ene anzeigen 🔵 |
| 🏃 Dokumente 🕕                                         |                             | Nr                     | ontoauszug 001        | /2020                   |                          |                        |             | 31.12.2020     |
| D Mitteilungen                                        |                             | Ka                     | ontoauszug 012        | 2/2020                  |                          |                        |             | 31.12.2020     |
| C Kontoauszüge                                        | 2                           | w                      | in informioron f      | io Ihro Konton          | huo dana un a            |                        |             | 21 12 2020     |
| C Kreditkarten-Umsatzaufstellungen                    |                             | Nr                     | ir informieren :      | sie - Inre Kontoa       | brechnung                |                        |             | \$1.12.2020    |
| 🖂 Nachrichten                                         |                             | M Nr                   | itteilung             |                         |                          |                        |             | 31.12.2020     |
| 🖉 Nachricht schreiben                                 |                             | Ko                     | ontoauszug 012        | 2/2020                  |                          |                        |             | 31.12.2020     |
| 💎 Gesendete Nachrichten                               |                             | Nr                     |                       |                         |                          |                        |             |                |
| 🔁 Archiv                                              |                             | Kr<br>Nr               | editkarten-Um         | satzaufstellung         |                          |                        |             | 18.12.2020     |

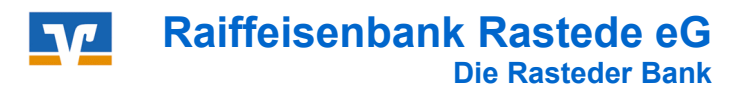

• Such- / Filterfunktion:

Über das Lupensymbol können Sie nach bestimmten Dokumenten suchen.

| Postfach                                          |   |                             |                 |                   |
|---------------------------------------------------|---|-----------------------------|-----------------|-------------------|
| Name • Firma                                      | ~ |                             |                 | Nur ungelesene an |
| لم Dokumente 👔                                    |   | Kontoauszug 001/2020<br>Nr. | Suche           | ×                 |
| C Mitteilungen                                    |   | Kontoauszug 012/2020<br>Nr. | Zertraum 🗸      | Alle Dokumente 🗸  |
| Kontoauszüge     Kreditkarten-Umsatzaufstellungen | 2 | Kontoauszug 012/2020<br>Nr. | Datum von 🗙 🗒   | Bis X 🗒           |
| 🖂 Nachrichten                                     |   | Kontoauszug 011/2020        | Eingabe löschen | Suchen            |
| Nachricht schreihen                               |   | _                           |                 |                   |

(Dokumente, die älter als 12 Monate und daher archiviert sind, müssen über "Archiv" gesucht werden.)

#### • Nachricht schreiben:

Über diese Funktion können Sie Ihrem Kundenberater eine Nachricht zukommen lassen. Sie finden die Möglichkeit sowohl über Ihr Postfach als auch über die Kontaktlasche und in der Fußzeile.

B / Ă

| Postfach                                            |                                                                                                    |                                     |
|-----------------------------------------------------|----------------------------------------------------------------------------------------------------|-------------------------------------|
| Name * Firma                                        |                                                                                                    | Nur ungelesene anzeigen 🔵           |
| 🏃 Dokumente 🚯                                       | Kontoauszug 001/2020<br>Nr.                                                                                                    | 2112-2000<br>Heads von 0500 is 1230 |
| C Mitteilungen                                      | Kontoauszug 012/2020                                                                                                    | Universe Service.2010               |
| C Kontoauszüge 2 C Kreditkarten-Umsatzaufstellungen | Wir informieren Sie - Ihre Kontoabrechnung<br>Nr.                                                                                                    | Nachricht schreiben                 |
| 🖂 Nachrichten                                       | Mitteilung<br>Nr.                                                                                                    | 31.12.2020                          |
| 🖄 Nachricht schreiben                               | Kontoauszug 012/2020                                                                                                    | 31.12.2020                          |
|                                                     | Postade  Achricht schreiben  Achricht  Etereff Anfrage  Thre Nachricht - Bitte verwenden Sie deses formular nicht für die Übermittlung zeitkritischer Aufträge | 0/5000                              |
|                                                     | Anhang<br>Bitte ziehen Sie eine Datei in das Feld oder klicken Sie auf den<br>Button "Datei hochladen…"<br>Datei hierhin ziehen<br>Datei hierhin ziehen        |                                     |
|                                                     |                                                                                                    |                                     |

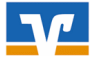

• Abruf des elektronischen Kontoauszugs:

Mit dem elektronischen Kontoauszug bieten wir Ihnen einen vollständigen Ersatz zum papierhaften Auszug. Für folgende Konten ist der elektronische Kontoauszug (einschließlich Mitteilungen und Rechnungsabschluss) möglich:

- Girokonten
- ➢ Geschäftsguthaben
- > Termingeldkonten
- Sparkonten (Loseblatt)
- > Darlehenskonten
- Kreditkarten-Umsatzaufstellungen

Zum Anzeigen der elektronischen Dokumente benötigen Sie einen PDF-Reader, z.B. den kostenlosen Adobe Reader. Diesen können Sie sich unter www.adobe.de herunterladen.

| Postfach                           |   |                             |   |                           |
|------------------------------------|---|-----------------------------|---|---------------------------|
| Name * Firma                       | ~ |                             | Q | Nur ungelesene anzeigen 🔵 |
| 🍌 Dokumente 🚯                      |   | Kontoauszug 001/2020<br>Nr. |   | 31.12.2020                |
| D Mitteilungen                     |   | Kontoauszug 012/2020        |   | Als gelesen markieren     |
| C Kontoauszüge                     | 2 | Nr.                         |   | لي Speichern              |
| C Kreditkarten-Umsatzaufstellungen |   | Nr.                         |   | 🗃 Archivieren             |
| Nachrichtan                        |   | Kontoauszug 011/2020        |   | 30.11.2020                |

Mit einem Klick auf den gewünschten Kontoauszug startet ihr PDF-Reader automatisch und das gewählte Dokument wird geöffnet. Sie bestätigen damit automatisch den Empfang des Kontoauszugs. Jetzt können Sie Ihre Auszüge bequem ausdrucken oder auch auf Ihrem PC speichern.

Über die rechte Menüfunktion können Sie die Auszüge **"als gelesen markieren", "Speichern"** oder **"Archivieren"**.

Bitte beachten Sie:

Ihre Kontoauszüge werden ab der Bereitstellung durch die Bank 10 Jahre lang gespeichert und können während dieser Zeit abgerufen werden.

Kontoauszüge, die älter als 12 Monate sind, werden archiviert und sind dann über "Archiv" zu finden.

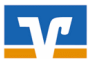

## **Terminvereinbarung Online**

Der Aufruf der Terminvereinbarung erfolgt aus der Kontaktlasche mittig am rechten Bildschirmrand oder der Kontaktbox unten in der Fußzeile.

Mit Klick auf das Symbol "Termin vereinbaren" öffnet sich die Terminvereinbarung.

Wählen Sie das gewünschte Thema und die entsprechende Kontaktperson aus, Sie können hierbei auch über die Geschäftsstelle wählen.

| 1 Termindaten 2 Terminauswahl                                          | 3 Information | 4 Prüfung | 5 Bestätigung |  |
|------------------------------------------------------------------------|---------------|-----------|---------------|--|
| Termin vereinbaren                                                     |               |           |               |  |
| Wählen Sie bitte ein Thema aus:                                        |               |           |               |  |
| Thema<br>10 Onlinebanking - Firmenkunden V                             |               |           |               |  |
| Bitte planen Sie für das gewählte Thema 1 Stunde ein.                  |               |           |               |  |
| Wählen Sie bitte einen Treffpunkt aus:                                 |               |           |               |  |
| Treffpunkt<br>Geschäftsstelle                                          |               |           |               |  |
| Wählen Sie bitte einen Kontakt aus:                                    | _             |           |               |  |
| Geschäftsstelle Nach Kontakt<br>wählen (optional) Y filtern (optional) |               |           |               |  |
| Max Mustermann                                                         |               |           |               |  |
| Erika Musterfrau                                                       |               |           |               |  |

Sie erhalten nun eine Übersicht der zur Verfügung stehenden Termine.

| ermir                          | n vereil      | obaren              | i i                 |                  |                  |                                                                   |   |
|--------------------------------|---------------|---------------------|---------------------|------------------|------------------|-------------------------------------------------------------------|---|
| crimi                          | i veren       | burch               |                     |                  |                  | L.                                                                | ᡄ |
| /ählen Sie l                   | bitte Ihren V | Vunschtermi         | n aus:              |                  |                  | Thema<br>10 Onlinebanking -                                       |   |
| Mögliche Termine<br>18.01.2021 | ab (optional) |                     |                     |                  | Ē                | Ihr Kontakt                                                       |   |
|                                |               | Januar 20           | 021 / KW 3          | >                |                  | Telefon<br>04402 9388-                                            |   |
| MO<br>18.01.                   | DI<br>19.01.  | MI<br>20.01.        | DO<br>21.01.        | FR<br>22.01.     | SA<br>23.01.     | @raiba-<br>rastede.de                                             | į |
| Keine<br>Termine               |               | 08:00<br>-<br>09:00 | 08:00<br>-<br>09:00 | Keine<br>Termine | Keine<br>Termine | ihr Treffpunkt<br>Raiffeisenbank Rastede eG<br>Bankstelle Rastede |   |
|                                |               | 08:30               | 08:30               |                  |                  | 26180 Rastede                                                     |   |

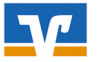

Kontrollieren oder ändern Sie Ihre Kontaktdaten und erfassen, wenn gewünscht, eine Nachricht an Ihren gewählten Kundenberater.

### Termin vereinbaren

Möchten Sie eine Bestätigung und eine Erinnerung zu Ihrem Termin erhalten?

Auf der Bestätigungsseite können Sie den Termin auch Ihrem Kalender hinzufügen. In diesem Kalendereintrag sind alle Informationen zu Ihrem Termin enthalten.

Terminbestätigung (optional)

- ePostfach
- E-Mail
- SMS

Terminerinnerung (optional)

- ePostfach
- E-Mail
- SWS

Wie können wir Sie wegen Ihres Termins erreichen?

Als Kontaktweg für die Terminvereinbarung benötigen wir Ihre E-Mail-Adresse. Soweit Ihr Provider das Verfahren "Transport Layer Security" ("TLS") einsetzt, erfolgt der Versand verschlüsselt, sonst unverschlüsselt.

| ۲ | Vorhandene | Mobil-Nr. | verwenden |
|---|------------|-----------|-----------|
|---|------------|-----------|-----------|

O Neue Mobil-Nr. erfassen

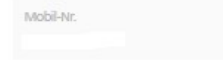

Vorhandene E-Mail verwenden

O Neue E-Mail erfassen

E-Mail

#### Ihre Nachricht an

Nachrichtentext (optional) 0/1000

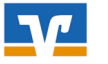

## Weitere Funktionen

Entdecken Sie auch die weiteren Möglichkeiten, die Ihnen unser neues OnlineBanking bietet:

z.B. unter der Auswahl "Beratung & Angebote".

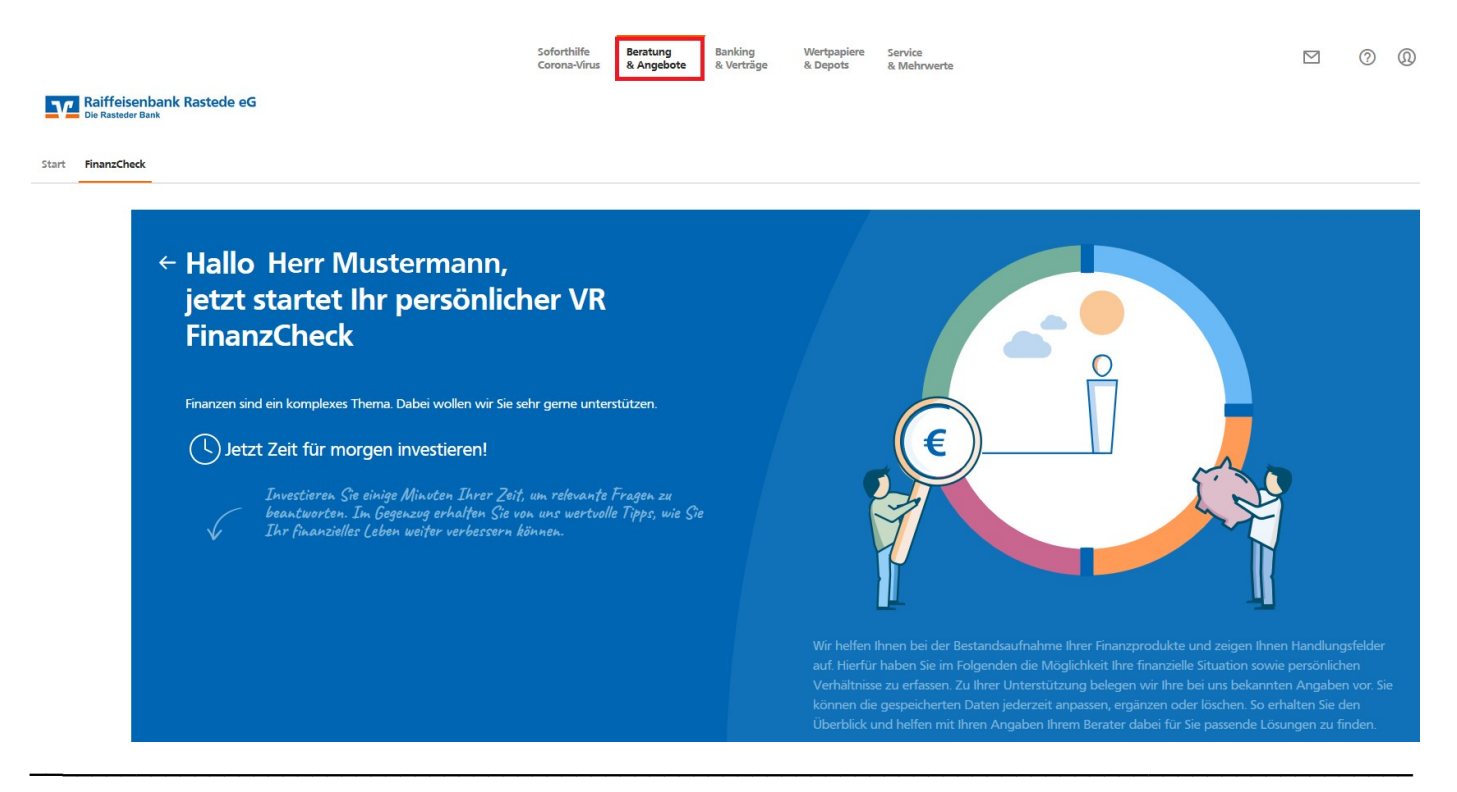

Die Plattform befindet sich zur Zeit noch im Aufbau und wird fortlaufend um weitere Anwendungen ergänzt.

Sollten Sie daher noch Funktionen vermissen, sprechen Sie uns gerne an.

#### Demnächst umgesetzt werden:

- weitere Druckfunktionen
- Anzeige vorgemerkte Lastschriften
- Anzeige Einzelposten in Sammlern
- Ausbau der Anzeige von Verträgen unserer Verbundpartner
- Anbindung weiterer Banken für die Multibankfähigkeit
- Scan2Bank

#### Raiffeisenbank Rastede eG

Tel. 04402 / 9388 - 0 oder 04402 / 9388 - 88 E-Mail: info@raiba-rastede.de Internet: www.raiba-rastede.de